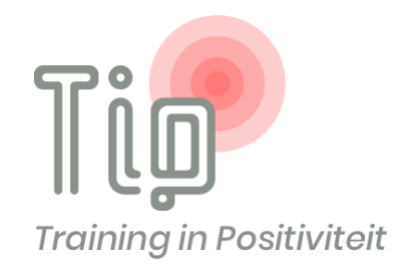

## **INSTRUCTIES**

## Installatie van de app en het aanmaken van een account

### Stap 1. [Voor Android] Ga naar de website https://traininginpositiviteit.nl/auth/login

 Als je een pop-up krijgt onderaan je scherm: klik dan op *TIP toevoegen aan startscherm.* Klik vervolgens op *installeren* om de app aan het startscherm toe te voegen.

| ▲ traininginpositiviteit.nl/auth/log ④ : |                                                           |
|------------------------------------------|-----------------------------------------------------------|
|                                          | App installeren                                           |
| Login                                    | TIP<br>traininginpositiviteit.nl<br>Annuleren Installeren |
| E-mail                                   | • Voer je wachtwoord in                                   |
| Wachtwoord                               | Wachtwoord vergeten?                                      |
| Wachtwoord vergeten?                     | Inloggen                                                  |
| inleggen<br>Maak een account aan         | Maak een account aan                                      |
| TIP toevoegen aan startscherm X          | < <b>—</b>                                                |

 ✓ Als je geen pop-up krijgt: klik dan rechts bovenin op de drie puntjes van je browser. Klik op App installeren.

Klik vervolgens op *installeren* om de app aan het startscherm toe te voegen.

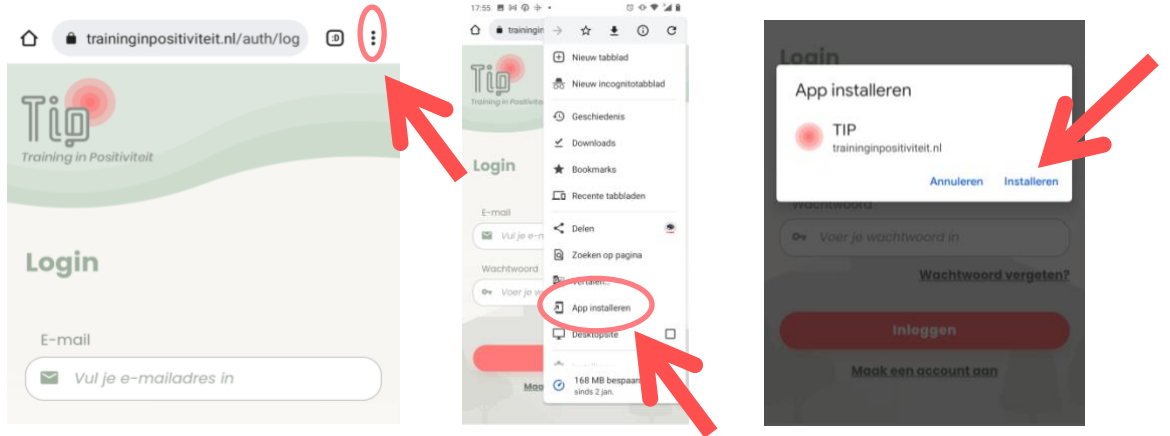

✓ De app staat nu in je lijst met apps en is via het startscherm te openen.

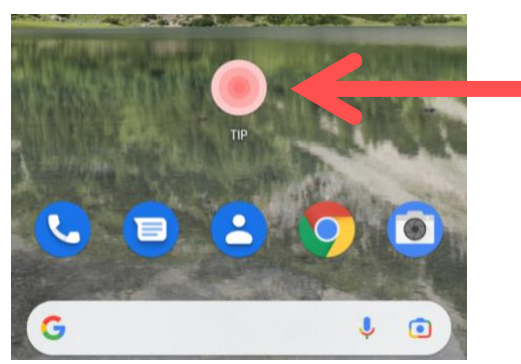

Stap 1. [Voor iOS] Ga naar de website <a href="https://traininginpositiviteit.nl/auth/login">https://traininginpositiviteit.nl/auth/login</a>

✓ Als je een pop-up met instructies onderaan je scherm krijgt:

klik op het *deelicoon* (<sup>(1)</sup>) in de navigatiebalk onderin.

klik op zet op beginscherm / add to homescreen.

Klik vervolgens bovenin op voeg toe om de app aan het startscherm toe te voegen.

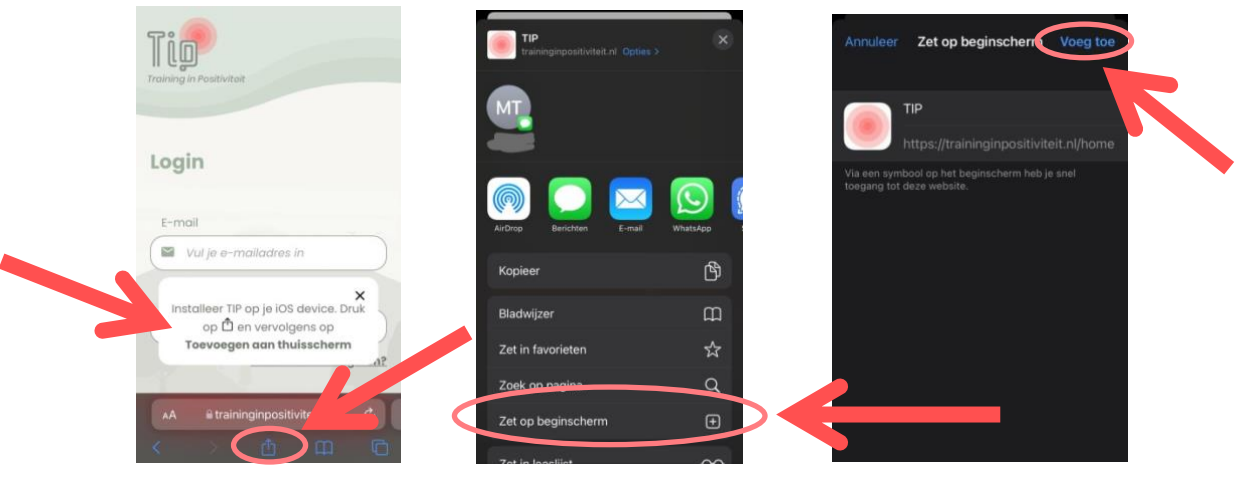

✓ Als er geen pop-up komt:

klik dan op het *deelicoon* (<sup>(1)</sup>) onderinin de navigatiebalk. klik vervolgens op *zet op beginscherm / add to homescreen.* Klik vervolgens bovenin op *voeg toe* om de app aan het startscherm toe te voegen.

| util vodafone NL 🗢 20:43 36% ∎_}        | TIP<br>traininginpositiviteit.nl. Optio |          | Annuleer Zet op beginscherm Voeg toe                                        |
|-----------------------------------------|-----------------------------------------|----------|-----------------------------------------------------------------------------|
| Login                                   | MT.                                     |          | TIP<br>https://traininginpositiviteit.nl/home                               |
| E-mail   E-mail   Vul je e-mailadres in |                                         |          | Via een symbool op het beginscherm heb je snel<br>toegang tot deze website. |
| Wachtwoord                              | AirDrop Berichten E-mail                | WhatsApp |                                                                             |
| • Voer je wachtwoord in                 | Kopieer                                 | Ф        |                                                                             |
| Wachtwoord vergeten?                    | Bladwijzer                              | m        |                                                                             |
| Inloggen                                | Zet in favorieten                       | \$       |                                                                             |
| Maak een account aan                    | Zoek op pagina                          | Q        |                                                                             |
| AA Ritraininginpositivite               | Zet op beginscherm                      | •        |                                                                             |
|                                         | Zat in Insellint                        |          |                                                                             |

✓ De app staat nu op startscherm.

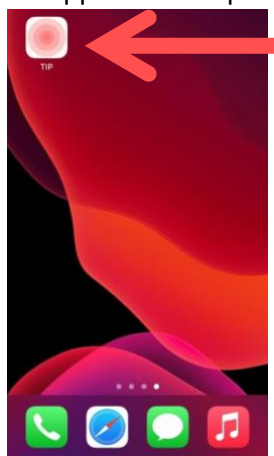

Stap 2. Open de app via het startscherm van je telefoon (of het app menu) door erop te klikken.

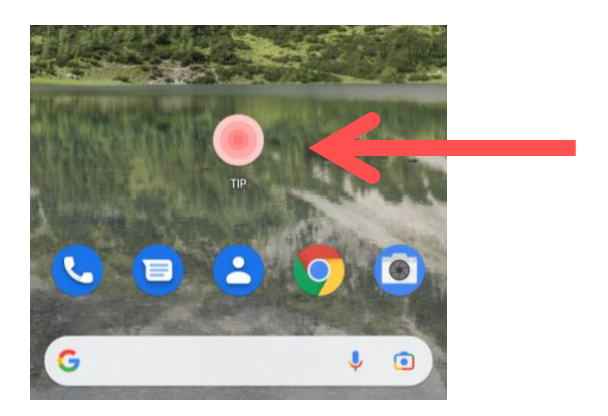

Stap 3. Klik op Maak een account aan.

| Training in Positiviteit |  |
|--------------------------|--|
| Login                    |  |
| E-mall                   |  |
| Vul je e-mailadres in    |  |
| Wachtwoord               |  |
| 🗣 Voer je wachtwoord in  |  |
| Wachtwoord vergeten?     |  |
| Inloggen                 |  |
| Maak een account aan     |  |

**Stap 4.** Voer de toegangscode in, die je per mail hebt gekregen van ons.

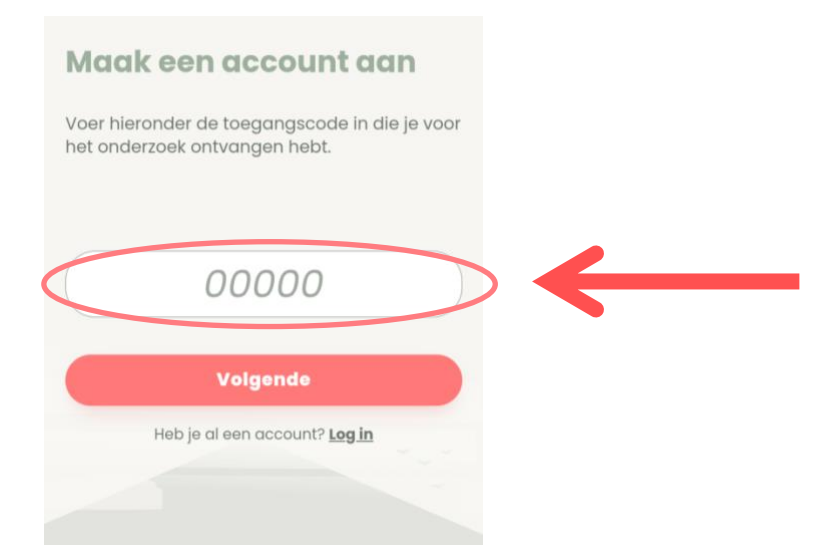

# Maak een account aan

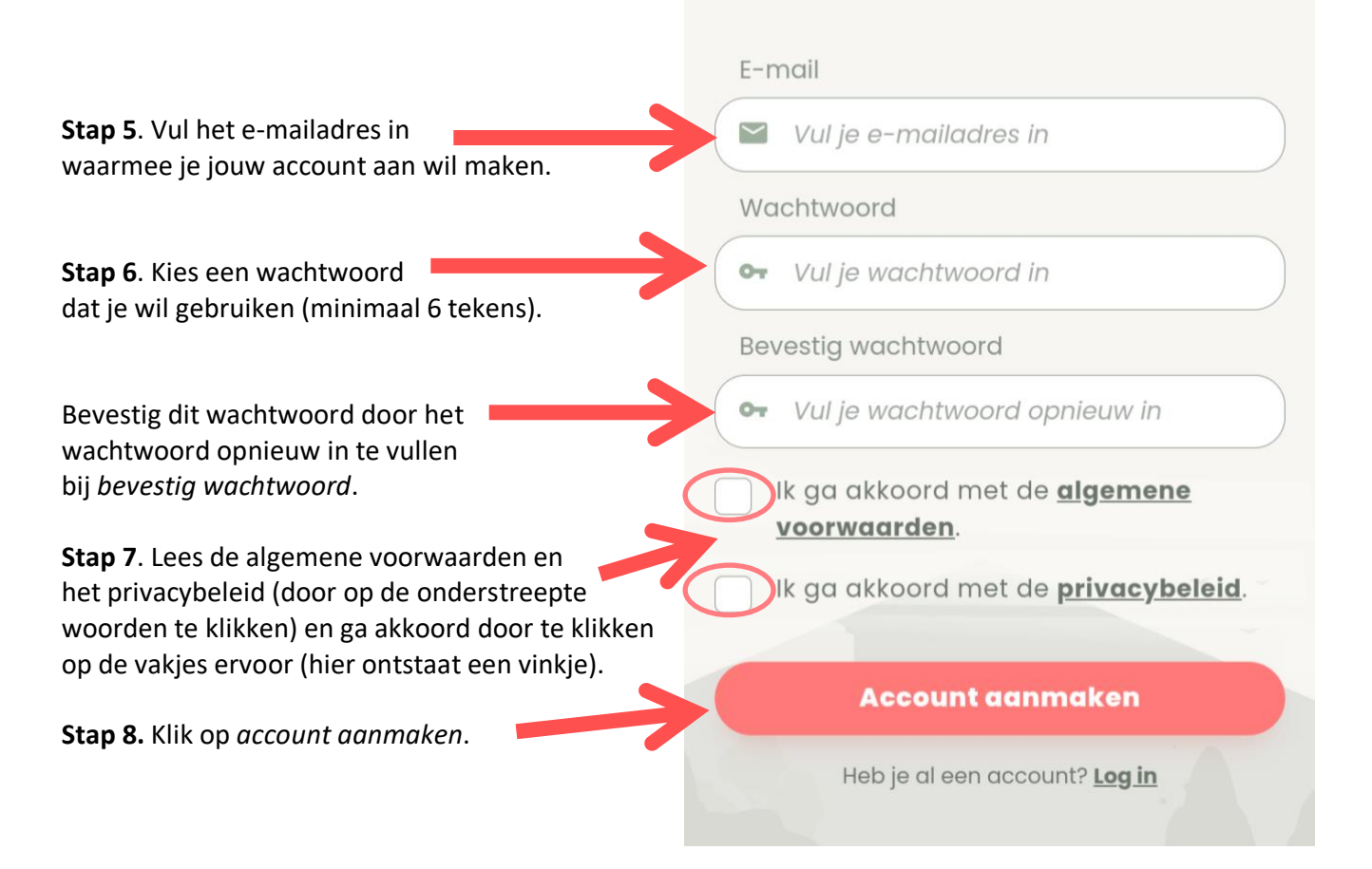

Als het goed is heb je nu je account aangemaakt . Je kunt nu met de app starten!

#### Kom je er niet uit?

Neem dan contact met ons op via:

tip-bms@utwente.nl

# UNIVERSITY OF TWENTE.